# SahysMod Case Studies

R.J.Oosterbaan www.waterlog.info sitemaster@waterlog.info

SahysMod is a spatial agro-hydro-salinity model incorporating irrigation and drainage practices and groundwater flow to assess problems and remedies of waterlogging and soil salinity. The model can be downloaded from: <u>http://www.waterlog.info/sahysmod.htm</u> and is totally free.

Table of contents

- 1. Icmald exercise
- 2. Hansi case study, India
- 3. Garmsar case study, Iran

Other cases may be added later.

#### 1. ICMALD EXERCISE

This exercise can be found in the SahysMod manual, downloadable from: <u>http://www.waterlog.info/pdf/sahysmod.pdf</u>

The downloaded SahysMod model contains Icmald input and output files in the folder "ICMALD".

The exercise will be updated here in the coming months.

# 2. HANSI CASE STUDY

This case study can be found in the SahysMod manual, downloadable from: <u>http://www.waterlog.info/pdf/sahysmod.pdf</u>

The downloaded SahysMod model contains Hansi input and output files in the folder "HANSI".

The case study will be updated here in the coming months.

## 3. GARMSAR CASE

This case study concerns the Garmsar alluvial fan, Iran.

A description of the hydrological, agricultural, irrigation, drainage and soil conditions can be found in <u>http://www.waterlog.info/pdf/garmsar.pdf</u>

The downloaded SahysMod model contains Garmsar input and output files in the folder "GARMSAR".

In the following, the Garmsar case is briefly discussed.

## Garmsar Alluvial fan

Google Earth shows the alluvial fan of Garmsar as follows:

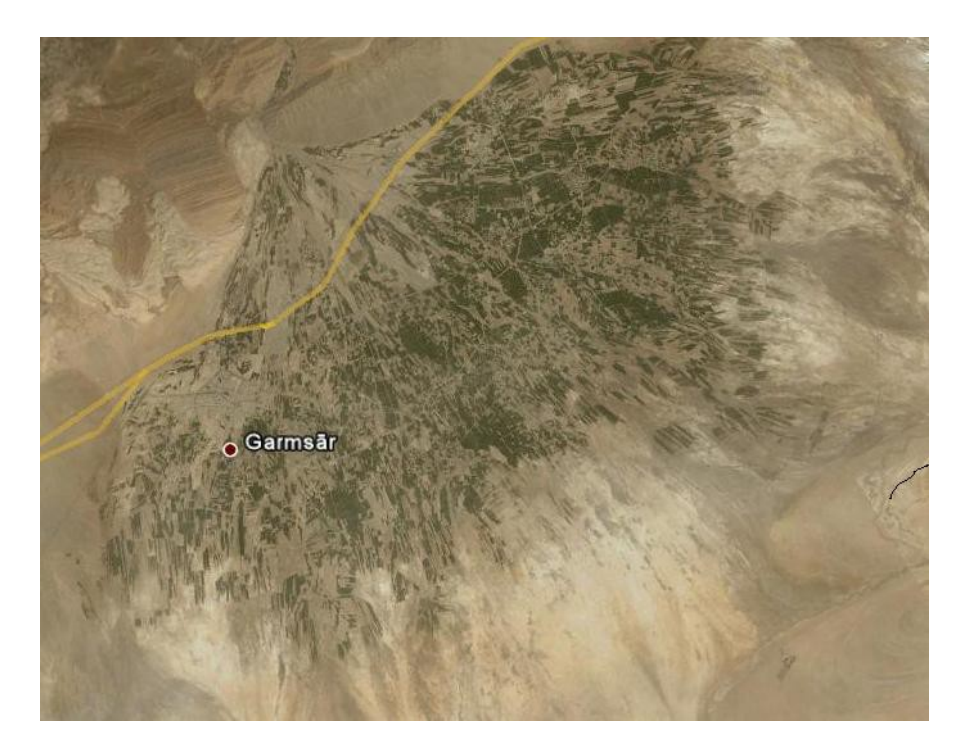

A sketch of the area looks as follows:

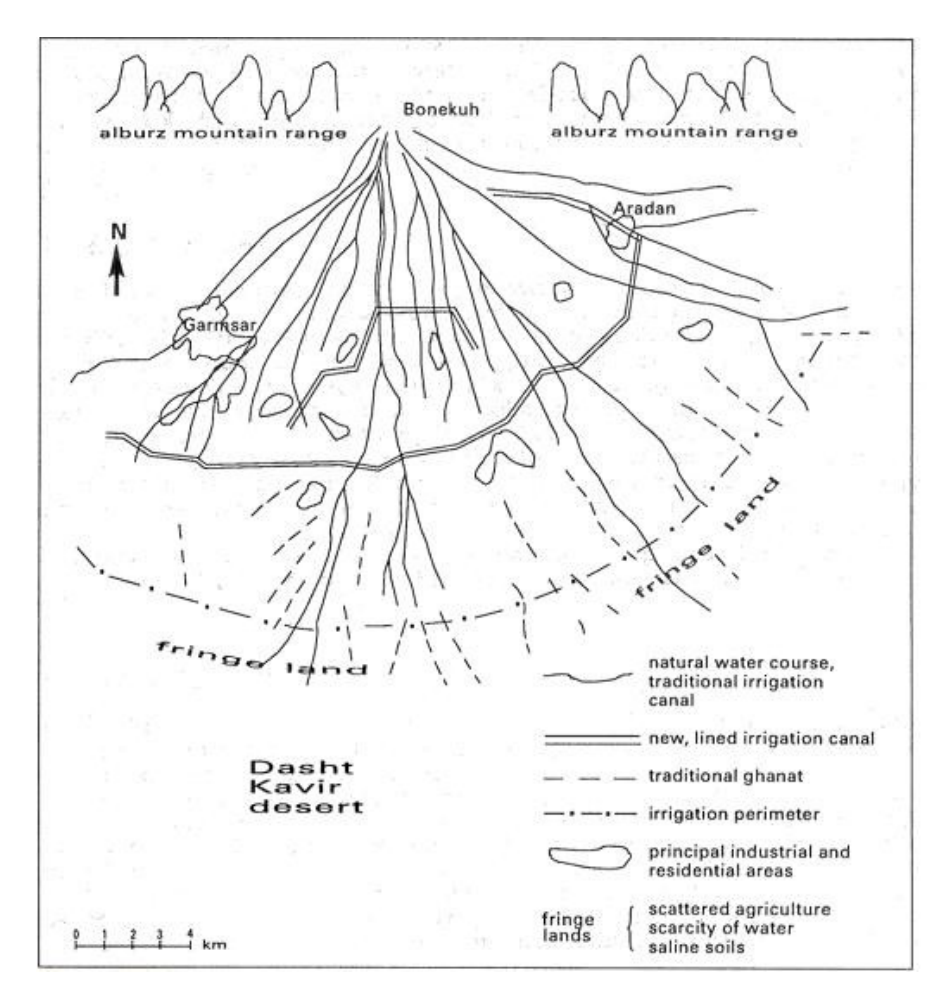

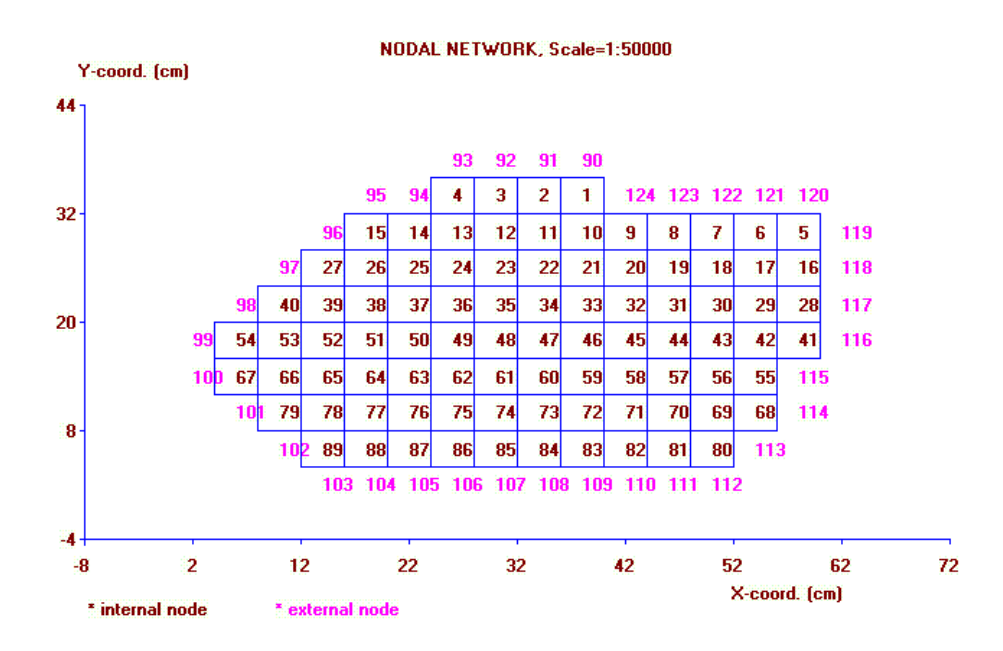

Over the alluvial fan, the following polygonal (nodal) network was laid:

After opening the Garmsar input file, the general input screen looks as follows:

| ≚ SahysMod, Spa         | tial Agro-Hydro-Salinity Model                                  |                      |                   |       |  |  |  |  |  |
|-------------------------|-----------------------------------------------------------------|----------------------|-------------------|-------|--|--|--|--|--|
| File Edit               |                                                                 |                      |                   |       |  |  |  |  |  |
| Intro Figure            | General input Polygonal input Seasonal input                    | t   Output   Graphic | s                 |       |  |  |  |  |  |
| File                    | C:\SahysMod\Garmsar\Garmsar.in                                  | ւթ                   |                   |       |  |  |  |  |  |
| Title1                  | Garmsar 79 project                                              |                      |                   |       |  |  |  |  |  |
| Title2                  | In abvarzan co.                                                 |                      |                   |       |  |  |  |  |  |
| Explanation             | Scale of coordinates used in the polygonal map, 1 cm on the map |                      |                   |       |  |  |  |  |  |
| of item                 | equals "Scale" cm in the field                                  |                      |                   |       |  |  |  |  |  |
|                         | General data                                                    |                      |                   |       |  |  |  |  |  |
|                         | Total number of polygons                                        | 124                  |                   |       |  |  |  |  |  |
|                         | Number to be added                                              |                      | -Seagon durations |       |  |  |  |  |  |
|                         | Aumer to be atten                                               |                      |                   | _     |  |  |  |  |  |
|                         | Number to be removed                                            |                      | Season 1 6        |       |  |  |  |  |  |
|                         | Scale of polygonal map 1:                                       | 50000                | Season 2 2        | -     |  |  |  |  |  |
|                         | Number of years                                                 | 3                    | Season 3 4        | -     |  |  |  |  |  |
|                         | Number of seasons/year                                          | 3 🗸                  |                   |       |  |  |  |  |  |
|                         | Index for annual calculations                                   | 0 🔹                  |                   |       |  |  |  |  |  |
|                         | Output time step (years)                                        | 1                    |                   |       |  |  |  |  |  |
|                         | Accuracy level                                                  | 2 •                  |                   |       |  |  |  |  |  |
|                         |                                                                 | ,                    |                   |       |  |  |  |  |  |
|                         |                                                                 |                      |                   |       |  |  |  |  |  |
|                         | Restart Show sym                                                | bols Save a          | ll/calculate 0per | input |  |  |  |  |  |
| Enter data, then use "9 | ave data" and proceed to other data tabsheets, or use "         | "Save/calculate"     |                   |       |  |  |  |  |  |

There are 124 polygons. For each polygon, the polygonal input data and the seasonal input data were entered in the respective tabsheets.

After running the program (doing the calculations), the output data file "Garmsar.out" is made. The output will be shown automatically, but if the output file already exists, it can be openened directly using the "open output" button on the "output" tabsheet.

| Output categories <ul> <li>Polygonal characteristics</li> <li>Soil salinities rootzone</li> <li>Underground salinities</li> <li>Irrigation and other salinities</li> <li>Salt storage at soil surface</li> <li>Groundwater flows in m/season</li> <li>Depth of the water table</li> <li>Go</li> <li>Percolation from the root zone</li> <li>Cancel</li> </ul> <li>Cancel</li> <li>Cancel</li> <li>Irrigation efficiency/sufficiency</li> <li>Evaporation from unirrigated land</li> <li>Irrigated/unirrigated area fractions</li> <li>Frequency distribution soil salinity</li> <li>Groundwater flows in m3/season</li> | o Figure | General input Polygonal input Season                                                                                                    | al input Out | out Graphics |                  |
|----------------------------------------------------------------------------------------------------|----------|----------------------------------------------------------------------------------------------------|--------------|--------------|------------------|
|                                                                                                    |          | Output categories<br>© Polygonal characteristos<br>© Soil salinities rootzone<br>© Underground salinities<br>© Irrigation and other salinities<br>© Salt storage at soil surface<br>© Groundwater flows in m/season<br>© Drain and well discharage<br>© Depth of the water table<br>© Percolation from the root zone<br>© Capillary rise into the rootzone<br>© Capillary rise into the rootzone<br>© Capillary rise into the rootzone<br>© Capillary rise into the rootzone<br>© Capillary rise into the rootzone<br>© Capillary rise into the rootzone<br>© Capillary rise into the rootzone<br>© Capillary rise into the rootzone<br>© Capillary rise into the rootzone<br>© Capillary rise into the rootzone<br>© Trigation efficiency/sufficiency<br>© Evaporation from unirrigated land<br>© Trigated/unirrigated area fractions<br>© Frequency distribution soil salinity<br>© Groundwater flows in m3/season | 60           | Mapping help | Show network map |

Using the "select data for graphs" button, the following selection form is shown:

The option "polygonal characteristics" shows the nodal coordinates and the size of the polygonal areas.

| Edit         Output       Graphics         Output       Graphics         Pata from:_C:\SahysMod\Garmsar\Garmsar.out         Polygonal_coordinates         Polygon       Nodal_coordinates in_cm.       Polygonal         number       X       Y       area(m2)         1       38       34       4000000         2       34       34       4000000         3       30       34       4000000         4       26       34       4000000         5       58       30       4000000         6       54       30       4000000         7       50       30       4000000         8       46       30       4000000         10       38       30       4000000         11       34       30       4000000         12       30       30       4000000         13       26       30       4000000         15       18       30       4000000         16       58       26       4000000         17<                                                                                                    | ahysMod, Spati      | ial Agro-Hydro-Salini     | ity Model                     |                             |           |             |
|----------------------------------------------------------------------------------------------------|---------------------|---------------------------|-------------------------------|-----------------------------|-----------|-------------|
| To         Figure         General input         Polygonal input         Output         Graphics           ata         from:_C:\SahysMod\Garmsar\Garmsar.out         volygonal_coordinates         volygonal         volygonal           Polygon         Nodal_coordinates in_cm.         Polygonal         volygonal         area(m2)           number         X         Y         area(m2)         "           1         38         34         4000000         44           2         34         34         4000000         44           4         26         34         4000000         4000000           6         54         30         4000000         4000000           7         50         30         4000000         11         34         30         4000000           9         42         30         4000000         11         34         30         4000000           12         30         30         4000000         13         26         30         4000000           14         22         30         4000000         14         22         30         4000000           15         18         30         4000000         16         58 <th>Edit</th> <th></th> <th></th> <th></th> <th></th> <th></th> | Edit                |                           |                               |                             |           |             |
| ata from:_C:\SahysMod\Garmsar\Garmsar.out         olygonal_coordinates         Polygon       Nodal_coordinates in_cm.       Polygonal         number       X       Y       area(m2)         1       38       34       4000000         2       34       34       4000000         3       30       34       4000000         4       26       34       4000000         5       58       30       4000000         6       54       30       4000000         7       50       30       4000000         8       46       30       4000000         9       42       30       4000000         11       34       30       4000000         12       30       30       4000000         13       26       30       4000000         14       22       30       4000000         15       18       30       4000000         16       58       26       4000000         17       54       26       4000000         16       58       26       4000000         16       58       26       4                                                                                                    |                     | eneral innut   Polyaor    | al input   Seasonal input     | Output Granhice             |           |             |
| Pata from:_C:\SahysMod\Garmsar\Garmsar.out         Polygonal_coordinates         Polygon       Nodal_coordinates in_cm.       Polygonal         number       X       Y       area(m2)         1       38       34       4000000         2       34       34       4000000         3       30       34       4000000         5       58       30       4000000         6       54       30       4000000         7       50       30       4000000         8       46       30       4000000         11       34       30       4000000         12       30       4000000       11         13       26       30       4000000         14       22       30       4000000         15       18       30       4000000         14       22       30       4000000         15       18       30       4000000         16       58       26       4000000         15       18       30       4000000         16       58       26       4000000         17       54       26       <                                                                                                    |                     | eneral inpac [ rolygo     | ian input   Seasonar inpu     | c separa [di apriles ]      |           |             |
| ata from:_C:\SahysMod\Garmsar\Garmsar.out         Yolygonal_coordinates       Polygonal_         rumber       X       Y       area(m2)         1       38       34       4000000         2       34       34       4000000         3       30       34       4000000         4       26       34       4000000         6       54       30       4000000         7       50       30       4000000         8       46       30       4000000         9       42       30       4000000         11       34       30       4000000         12       30       30       4000000         13       26       30       4000000         14       22       30       4000000         13       26       30       4000000         14       22       30       4000000         15       18       30       4000000         16       58       26       4000000         16       58       26       4000000         16       58       26       4000000         16       58       26                                                                                                    |                     |                           |                               |                             |           |             |
| Pata from:_C:\SahysMod\Garmsar\Garmsar.out         olygonal_coordinates         Polygon       Nodal_coordinates in_cm.       Polygonal_         number       X       Y       area(m2)         1       38       34       4000000         2       34       34       4000000         3       30       34       4000000         4       26       34       4000000         5       58       30       4000000         6       54       30       4000000         7       50       30       4000000         9       42       30       4000000         11       34       30       4000000         9       42       30       4000000         12       30       30       4000000         13       26       30       4000000         14       22       30       4000000         15       18       30       4000000         16       58       26       4000000         16       58       26       4000000         16       58       26       4000000         16       58       26 <td< td=""><td></td><td></td><td></td><td></td><td></td><td></td></td<>                                                                                                    |                     |                           |                               |                             |           |             |
| Polygonal_coordinates         Polygon       Nodal_coordinates in_cm.       Polygonal         number       X       Y       area (m2)         1       38       34       4000000         2       34       34       4000000         3       30       34       4000000         5       58       30       4000000         6       54       30       4000000         7       50       30       4000000         8       46       30       4000000         11       34       30       4000000         12       30       4000000       11         13       26       30       4000000         14       22       30       4000000         15       18       30       4000000         16       58       26       4000000         17       54       26       4000000                                                                                                    | Data from:          | C:\SahysMod\Ge            | rmsar\Garmsar.o               | ut                          |           | ^           |
| Polygon<br>number         Nodal_coordinates in_cm.         Polygonal<br>area(m2)           1         38         34         4000000           2         34         34         4000000           3         30         34         4000000           4         26         34         4000000           6         54         30         4000000           6         54         30         4000000           7         50         30         4000000           8         46         30         4000000           9         42         30         4000000           11         34         30         4000000           12         30         30         4000000           11         34         30         4000000           12         30         30         4000000           13         2.6         30         4000000           15         18         30         4000000           16         58         2.6         4000000           16         58         2.6         4000000           16         58         2.6         4000000           17         54                                                                                                    | olygonal_c          | oordinates                |                               |                             |           |             |
| Polygon         Nodal_coordinates in_cm.         Polygonal           number         X         Y         area(m2)           1         38         34         4000000           2         34         34         4000000           3         30         34         4000000           4         26         34         4000000           6         54         30         4000000           7         50         30         4000000           8         46         30         4000000           9         42         30         4000000           11         34         30         4000000           12         30         30         4000000           13         26         30         4000000           14         22         30         4000000           13         26         30         4000000           14         22         30         4000000           15         18         30         4000000           16         58         26         4000000           17         54         26         4000000           16         58         26<                                                                                                    |                     |                           |                               |                             |           |             |
| number         X         Y         area(m2)           1         38         34         4000000           2         34         34         4000000           3         30         34         4000000           4         26         34         4000000           5         58         30         4000000           6         54         30         4000000           7         50         30         4000000           8         46         30         4000000           10         38         30         4000000           11         34         30         4000000           12         30         30         4000000           13         26         30         4000000           15         18         30         4000000           16         58         26         4000000           16         58         26         4000000           16         58         26         4000000           See graph         Save group           Go to input         See graph         Save group         Show symbols         Select data for graphs         Open outpu                                                                                                    | Polygon             | Nodal_coord               | linates in_cm.                | Polygonal                   |           |             |
| 1       38       34       4000000         2       34       34       4000000         3       30       34       4000000         4       26       34       4000000         5       58       30       4000000         6       54       30       4000000         7       50       30       4000000         8       46       30       4000000         10       38       30       4000000         11       34       30       4000000         12       30       30       4000000         13       26       30       4000000         14       22       30       4000000         15       18       30       4000000         16       58       26       4000000         17       54       26       4000000         16       58       26       4000000         17       54       26       4000000         Show symbols         Select data for graphs       Open output                                                                                                    | number              | X                         | Y                             | area(m2)                    |           |             |
| 1       38       34       4000000         2       34       34       4000000         3       30       34       4000000         4       26       34       4000000         6       54       30       4000000         7       50       30       4000000         9       42       30       4000000         10       38       30       4000000         12       30       30       4000000         13       26       30       4000000         14       22       30       4000000         15       18       30       4000000         16       58       26       4000000         17       54       26       4000000         16       58       26       4000000         16       58       26       4000000         17       54       26       4000000                                                                                                    | ದ ವ್ಯವಾದವರ್ಷ.       |                           |                               | "                           |           |             |
| 2       34       34       4000000         3       30       34       4000000         4       26       34       4000000         5       58       30       4000000         6       54       30       4000000         7       50       30       4000000         8       46       30       4000000         9       42       30       4000000         10       38       30       4000000         11       34       30       4000000         12       30       30       4000000         13       26       30       4000000         14       22       30       4000000         15       18       30       4000000         16       58       26       4000000         17       54       26       4000000         Show symbols         Select data for graphs       Open group         Øpen output       See graph       Sawe group       Show symbols       Select data for graphs       Open output                                                                                                    | 1                   | 38                        | 34                            | 400000                      |           |             |
| 3       30       34       4000000         4       26       34       4000000         5       58       30       4000000         6       54       30       4000000         7       50       30       4000000         8       46       30       4000000         9       42       30       4000000         10       38       30       4000000         11       34       30       4000000         12       30       30       4000000         13       26       30       4000000         14       22       30       4000000         15       18       30       4000000         16       58       26       4000000         17       54       26       4000000    Cpen group Open output                                                                                                    | 2                   | 34                        | 34                            | 400000                      |           |             |
| 4       26       34       4000000         5       58       30       4000000         6       54       30       4000000         7       50       30       4000000         9       42       30       4000000         10       38       30       4000000         12       30       30       4000000         13       26       30       4000000         15       18       30       4000000         16       58       26       4000000         17       54       26       4000000                                                                                                    | 3                   | 30                        | 34                            | 400000                      |           |             |
| 5       58       30       4000000         6       54       30       4000000         7       50       30       4000000         8       46       30       4000000         9       42       30       4000000         10       38       30       4000000         11       34       30       4000000         12       30       30       4000000         13       26       30       4000000         14       22       30       4000000         15       18       30       4000000         17       54       26       4000000                                                                           10 38   20 4000000   15 18   30 4000000   17 54   26 4000000            Show symbols </td <td>4</td> <td>26</td> <td>34</td> <td>400000</td> <td></td> <td></td>                                                                                                    | 4                   | 26                        | 34                            | 400000                      |           |             |
| 6       54       30       4000000         7       50       30       400000         8       46       30       400000         9       42       30       400000         10       38       30       400000         11       34       30       400000         12       30       30       400000         13       26       30       400000         14       22       30       4000000         15       18       30       4000000         16       58       2.6       4000000         17       54       2.6       4000000             Show symbols       Select data for graphs       Open output                                                                                                    | 5                   | 58                        | 30                            | 400000                      |           |             |
| 7       50       30       4000000         8       46       30       400000         9       42       30       400000         10       38       30       400000         11       34       30       400000         12       30       30       400000         13       26       30       400000         15       18       30       400000         16       58       26       400000         17       54       26       400000             Go to input       See graph       Sawe group       Show symbols       Select data for graphs       Open output                                                                                                    | 6                   | 54                        | 30                            | 400000                      |           |             |
| 8       46       30       4000000         9       42       30       4000000         10       38       30       4000000         11       34       30       4000000         12       30       30       4000000         13       26       30       4000000         14       22       30       4000000         15       18       30       4000000         17       54       26       4000000         Show symbols       Select data for graphs       Open group         Open output                                                                                                    | 7                   | 50                        | 30                            | 4000000                     |           |             |
| 9       42       30       4000000         10       38       30       400000         11       34       30       4000000         12       30       30       4000000         13       26       30       4000000         14       22       30       4000000         15       18       30       4000000         16       58       26       4000000         17       54       26       4000000         Show symbols       Select data for graphs       Open output                                                                                                    | 8                   | 46                        | 30                            | 4000000                     |           |             |
| 10       38       30       4000000         11       34       30       4000000         12       30       30       4000000         13       26       30       4000000         14       22       30       4000000         16       58       26       4000000         17       54       26       4000000         Open or upput         Show symbols       Select data for graphs       Open group       Open output                                                                                                    | 9                   | 42                        | 30                            | 4000000                     |           |             |
| 11       34       30       4000000         12       30       30       4000000         13       26       30       4000000         14       22       30       4000000         15       18       30       4000000         16       58       26       4000000         17       54       26       4000000         Open group         Go to input       See graph         Show symbols       Select data for graphs       Open group       Open output                                                                                                    | 10                  | 38                        | 30                            | 4000000                     |           |             |
| 12     30     30     4000000       13     26     30     4000000       14     22     30     4000000       15     18     30     4000000       16     58     26     4000000       17     54     26     4000000       Show symbols                                                                                                    | 11                  | 34                        | 30                            | 4000000                     |           |             |
| 13       26       30       4000000         14       22       30       4000000         15       18       30       4000000         16       58       26       4000000         17       54       26       4000000         One input         Show symbols       Select data for graphs       Open group       Open output                                                                                                    | 12                  | 30                        | 30                            | 4000000                     |           |             |
| 14       22       30       4000000         15       18       30       4000000         16       58       26       4000000         17       54       26       4000000         Open or input         Go to input       See graph         Show symbols       Select data for graphs       Open group       Open output                                                                                                    | 13                  | 26                        | 30                            | 4000000                     |           |             |
| 15       18       30       4000000         16       58       26       4000000         17       54       26       4000000         Solution input         Show symbols       Select data for graphs       Open group       Open output                                                                                                    | 14                  | 22                        | 30                            | 4000000                     |           |             |
| 16       58       26       4000000         17       54       26       4000000         See graph         Go to input       See graph       Show symbols       Select data for graphs       Open group       Open output                                                                                                    | 15                  | 18                        | 30                            | 400000                      |           |             |
| 17     54     26     4000000       Go to input     See graph     Show symbols     Select data for graphs     Open group                                                                                                    | 16                  | 58                        | 26                            | 400000                      |           |             |
| So to input See graph Save group Show symbols Select data for graphs Open group Open outpu                                                                                                    | 17                  | 54                        | 26                            | 4000000                     |           |             |
| Go to input See graph Save group Show symbols Select data for graphs Open group Open outpu                                                                                                    | E                   |                           |                               |                             |           |             |
| Go to input See graph Show symbols Select data for graphs Open group Open output                                                                                                    |                     |                           |                               |                             |           |             |
|                                                                                                    | Go to input         | See graph Sav             | e group Show symbo            | Is Select data for graphs O | pen group | Open output |
| "Select data for graphs" for the graphics menu, or use "Open output" to retrieve an other output file                                                                                                    | Select data for gra | obs" for the graphics men | u, or use "Open output" to re | trieve an other output file |           |             |

Using the "save group" button, these data can be saved as as a text file (\*.prn) for use in a spreadsheet program like Excel

Similarly all other data groups (e.g. depth of watertable and soil salinity) can be selected, saved, and imported into a spreadsheet program.

In the spreadsheet program, the X and Y coordinate data and the group data can be rearranged into consecutive columns. The following Excel sheet shows an example with depth of watertable (Dw) and the soil salinity of the root zone in lands with full crop rotation (Cr4), while the watertable data are being selected.

| 📧 Microsoft Excel - Garmsar |         |                   |                  |                 |                                       |                               |                |         |       |      |
|-----------------------------|---------|-------------------|------------------|-----------------|---------------------------------------|-------------------------------|----------------|---------|-------|------|
| :2)                         | Bestand | Be <u>w</u> erken | Beeld            | Invoegen Oj     | omaa <u>k</u> E <u>x</u> tra          | D <u>a</u> ta <u>V</u> enster | r <u>H</u> elp |         | - 1   | 5 ×  |
| 5                           | Calibr  | i                 | <b>.</b>         | 11 - <b>B</b> Z | U I E E                               | ≣ <b>⊡</b> \$                 | % 000 € 5      | 8 🖅 🖂 🗸 | 3 - A | - 12 |
| -                           | A1      | •                 | fx X             | - man from the  | a a a a a a a a a a a a a a a a a a a |                               |                |         |       |      |
|                             | A       |                   | В                | С               | D                                     | E                             | F              | G       | Н     | ~    |
| 1                           | х       | Y                 |                  | Dw              |                                       | х                             | γ              | Cr4     |       |      |
| 2                           |         |                   | -                | "               |                                       | ರ್ಷವರ್ಷ                       |                | ಕಾರಾಶಾರ |       |      |
| 3                           |         | 38                | 34               | -81.2           |                                       | 38                            | 34             | 4.77    |       |      |
| 4                           |         | 34                | 34               | -77.2           |                                       | 34                            | 34             | 9.98    |       |      |
| 5                           |         | 30                | 34               | -103            |                                       | 30                            | 34             | 16      |       |      |
| 6                           |         | 26                | 34               | -93             |                                       | 26                            | 34             | 4.89    |       | =    |
| 7                           |         | 58                | 30               | -1.3            |                                       | 58                            | 30             | 6.43    |       |      |
| 8                           |         | 54                | 30               | -12.4           |                                       | 54                            | 30             | 7.81    |       | _    |
| 9                           |         | 50                | 30               | -29.4           |                                       | 50                            | 30             | 6.08    |       |      |
| 10                          |         | 46                | 30               | -49.6           |                                       | 46                            | 30             | 5.65    |       |      |
| 11                          |         | 42                | 30               | -56.4           |                                       | 42                            | 30             | 4.58    |       |      |
| 12                          |         | 38                | 30               | -69             |                                       | 38                            | 30             | 4.74    |       |      |
| 13                          |         | 34                | 30               | -80.5           |                                       | 34                            | 30             | 4.71    |       |      |
| 14                          |         | 30                | 30               | -85.2           |                                       | 30                            | 30             | 4.94    |       | _    |
| 15                          |         | 26                | 30               | -83.4           |                                       | 26                            | 30             | 5.39    |       | _    |
| 16                          |         | 22                | 30               | -73             |                                       | 22                            | 30             | 5.14    |       | _    |
| 17                          |         | 18                | 30               | -58.7           |                                       | 18                            | 30             | 5.7     |       |      |
| 18                          |         | 58                | 26               | -3.09           |                                       | 58                            | 26             | 5.46    |       |      |
| 19                          |         | 54                | 26               | -7.35           |                                       | 54                            | 26             | 4.79    |       | -    |
| 20                          | N NA H  |                   | 26<br>11a2 / Hot | -21 A           |                                       | 50                            | 26             | 5 77    |       |      |
| Gere                        | ed      |                   | JUE / 110        | 100 /           |                                       | Som=266.                      | .86            |         |       |      |

The selected data can now be imported into a GIS program for mapping. When such a program is not available, one can download a simple free mapping program like QuikGrid together with Microsoft NotePad.

The use of QuikGrid to make a map with the selected data is described in <a href="http://www.waterlog.info/pdf/QuikGridHelp.pdf">http://www.waterlog.info/pdf/QuikGridHelp.pdf</a>

The depth to water table map will look like this:

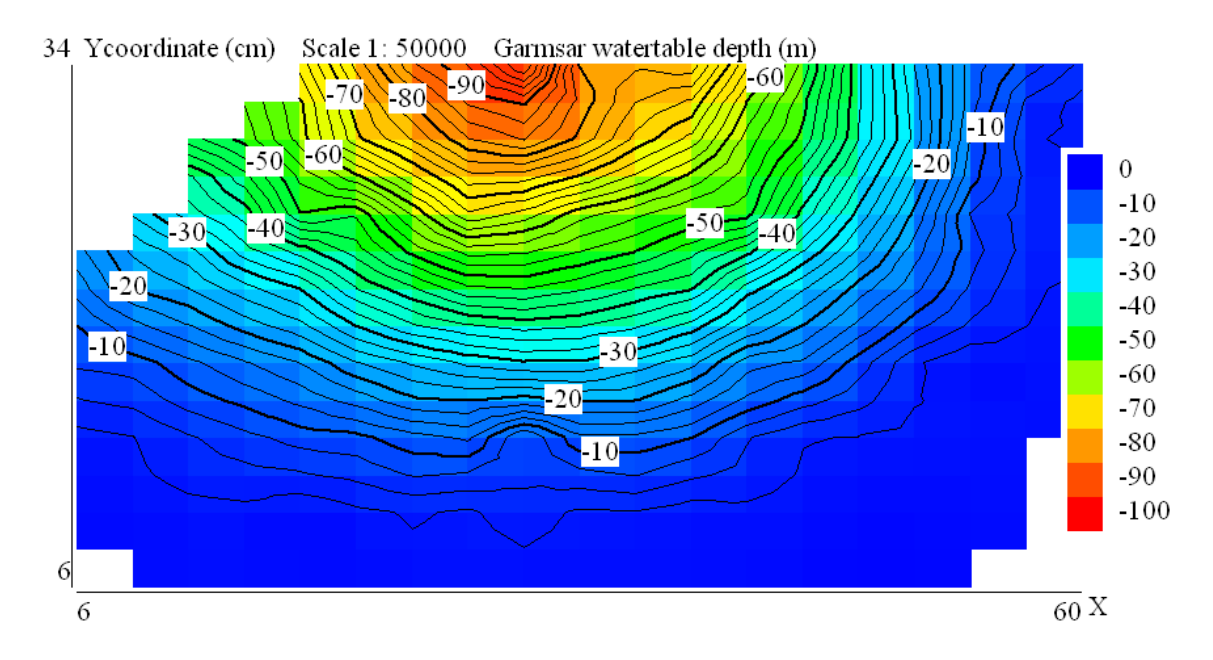

And the soil salinity map like:

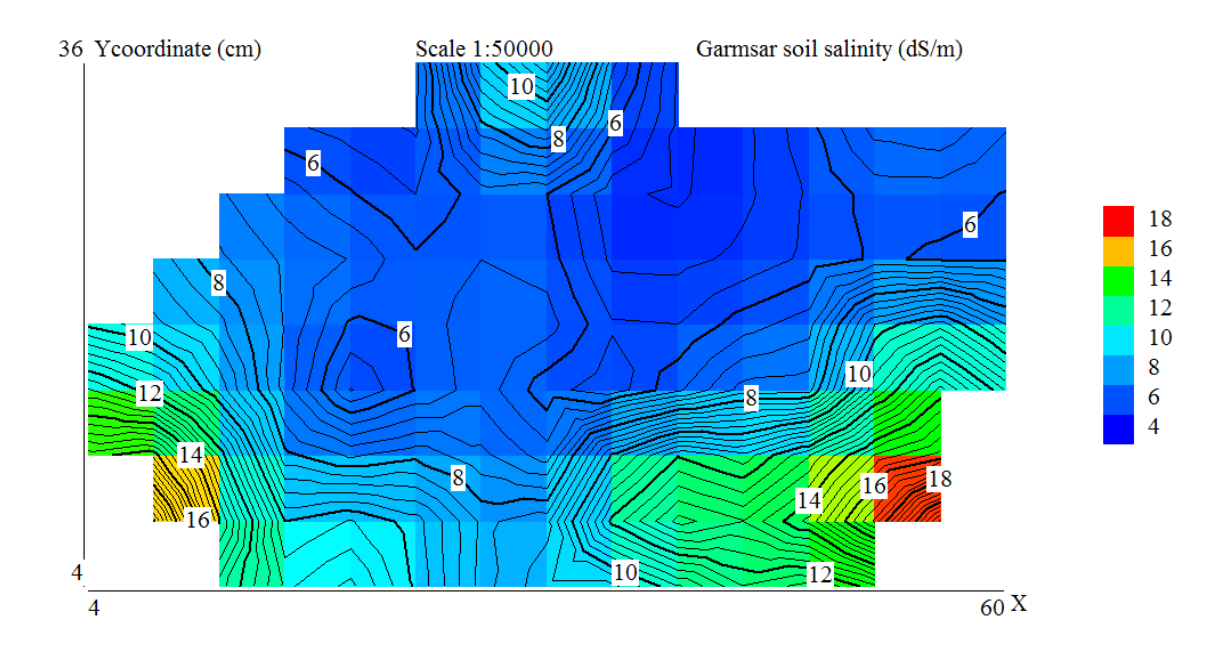

It can be seen that, in the fringe lands, the water table is shallow and the salinity is high. A summary of the procedure follows.

#### SUMMARY

Mapping of SahysMod output data with QuikGrid and NotePad.

- 1. In SahysMod open the ouput file
- 2. Use "Select data for graphs"
- 3. Check "Polygonal characteristics"
- 4. Use "Save group", give a group name (say Coordinates.prn) for the X,Y coordinates, and save
- 5. Use again "Select data for graphs"
- 6. Select the data group you wish to make a map of (say depth of watertable) and click "Go"
- 7. Select "Polygonal data per season", click "Go" and define year and season
- 8. Use again "Save group", give a group name (ZData.prn), and save
- 9. Open MsExcel
- 10. Under tab "Data" use "Import data from text file"
- 11. Open Coord.prn, use space delimited and paste it
- 12. Open ZData.prn, use space delimited and paste it to the right of Coordinates.prn
- 13. Copy the column with X coordinates and paste it below the imported data
- 14. Do the same for Y coordinates and paste right next to the X coordinate column
- 15. Select the clomn from ZData you wish to map, copy it and paste it next to the Y coordinate column
- 16. Select the last 3 columns
- 17. Open MsNotePad
- 18. Paste the 3 columns
- 19. Save the notepad file (say MapData.txt)
- 20. Open QuikGrid
- 21. Under "File" select: "Scattered data points" and then select: "input in metric units"
- 22. Open the file MapData.txt
- 23. Use the "Edit" and "View" tabs to configure the map to your wishes

(e.g. under "View" use "with hidden color grid" and under "Edit" use "color intervals and labels",

- "Title", and "edit number of gridlines making them equal to the number used in SahysMod)
- 24. After satisfaction, use "Window" and "Copy to clipboard"
- 25. Open MsPaint
- 26. Use "Edit" and "Paste"
- 27. Edit the map to your wishes and add more titles if desired
- 26. Save the map as \*.bmp, \*.jpg, \*.png or any other optional format, say for example EndMap.tif
- 27. Ready